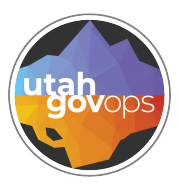

#### Vendor Customer Creation (VCC) division of FINET quick reference guide Finance

#### Introduction

Vendor Customer Creation (VCC) are used to create vendor and customer records. A vendor is paid money by the state in exchange for goods/services received. A customer is an entity or individual that owes money to the State of Utah.

## Creating a VCC

From the Search bar, under the **Page Code** *search* option, enter **VCUST**.

Enter the known information.

- Legal Name
- Alias/DBA
- Vendor/Customer
- **Taxpayer ID Number** if you have a W9 you will have the entire EIN or SSN. You can search using those numbers and known parts of the name. Use the \* in place of any information you are unsure of.

| 2                                                                          | FINET 0 - VCUST             |                             |                 | Q 🔶 🖈                | 🌻 💿              |  |  |  |
|----------------------------------------------------------------------------|-----------------------------|-----------------------------|-----------------|----------------------|------------------|--|--|--|
|                                                                            | Vendor/Customer 🕁           |                             |                 |                      | ← Back C↓ Create |  |  |  |
|                                                                            | ✓ Search                    |                             |                 |                      | @                |  |  |  |
|                                                                            | Legal Name<br>VEND*TRA*24*  | Alias/DBA                   |                 | Vendor/Customer      |                  |  |  |  |
|                                                                            | Taxpayer ID Number<br>+4987 | Last Name                   |                 | Vendor Active Status | ~                |  |  |  |
|                                                                            | Customer Active Status      |                             |                 |                      |                  |  |  |  |
| Once y                                                                     | you enter the crite         | eria, click the <b>S</b>    | earch Search    | button to return     | search results.  |  |  |  |
| 1. From the home page, click on the <b>Transaction Catalog</b> quick link. |                             |                             |                 |                      |                  |  |  |  |
| 2. Click                                                                   | k the <b>Create</b> butt    | on <mark>(† create</mark> j | n the upper-rig | ht corner.           |                  |  |  |  |
|                                                                            |                             |                             |                 |                      |                  |  |  |  |

3. Enter the following:

- Transaction Code: VCC
- **Transaction Dept**: The department number for which this VCC is being created.
- Transaction Unit: Optional but used for routing purposes.
- Transaction ID: Prefix for transaction number. It may start with the last two digits of the current fiscal year.
- 4. Check Auto Numbering checkbox.
- 5. Click the **Continue** button to move to Draft phase.

| С | reate Transaction          |   |                    |   |                  | 5 Continue Ca | лсеі     |
|---|----------------------------|---|--------------------|---|------------------|---------------|----------|
| E |                            |   |                    |   |                  | * Require     | d fields |
|   | * Transaction Code         |   | * Transaction Dept |   | Transaction Unit |               |          |
|   | VCC                        | R | YOUR DEPT          | B | YOUR UNIT        | B             |          |
|   | * Transaction ID           |   |                    |   |                  |               |          |
|   | 2 DIGIT YEAR + YOUR CODING |   | 4 Auto Numbering   |   |                  |               |          |
|   | Show More                  |   |                    |   |                  |               |          |

### Header tab

Enter the **Transaction Description**, this helps the approver understand what you are trying to accomplish.

| < Header                                                                  | Vendor/Customer<br>Legal Name<br>- E                                             | Address<br>Address Type<br>-          | Customer Account<br>Billing Profile | 1099 Reporting<br>Information                   | 1042-S Reporting<br>Information for For<br>Vendors              | eign W-8 Form<br>W-8 Form Type<br>-          | E ^ ···· >                                                                                                    |
|---------------------------------------------------------------------------|----------------------------------------------------------------------------------|---------------------------------------|-------------------------------------|-------------------------------------------------|-----------------------------------------------------------------|----------------------------------------------|----------------------------------------------------------------------------------------------------|
| General Information Transaction Name                                      |                                                                                  | Record Dat                            | e<br>YYYY (iiii)                    |                                                 | Transaction D                                                   | escription                                   |                                                                                                    |
| Vendor/Cu                                                                 | <b>stomer</b> tak                                                                | )                                     |                                     |                                                 |                                                                 |                                              |                                                                                                    |
| <ol> <li>Create the Complete h options.</li> <li>Enter:</li> </ol>        | e line by clio<br>ighlighted a                                                   | cking the<br>areas usir               | insert but<br>1g the W9.            | ton +<br>. Expan                                | d 🕨 the V                                                       | endor Line t                                 | o view additional                                                                                                    |
| • Vendor<br>• Organiz<br>• 1099 Cla<br>• Taxpay<br>• Verify N<br>• Genera | Customer<br>zation Type<br>assificatio<br>er ID Num<br>/ly Locatio<br>te Vendor/ | e<br>n<br>ber<br>n by: alw<br>/Custom | ays enter<br><b>er ID:</b> sele     | • F<br>• N<br>• L<br>• C<br>"No Pas<br>ect "Yes | irst Name<br>Aiddle Nan<br>ast Name<br>Company N<br>ssword Requ | ne<br>lame<br>uired"                         |                                                                                                    |
| Vendor/Customer<br>Department: 150   Unit: -   Transact                   | Creation (VCC) 💅                                                                 | 🎖 🛛 Draft 🗐 📔 👪                       |                                     |                                                 |                                                                 | 🕜 Validate 🛛 🤅                               | 유 Submit 🛱 Save Save & Close                                                                                                    |
| Header                                                                    | Vendor/Customer Legal Name Vendor Training 2024                                  | Address<br>Address Type<br>-          | Customer Account Billing Profile .  | 1099 Repor<br>Information                       | ting 1042-S Report<br>Information fo<br>Vendors                 | ing W-8 Form<br>r Foreign W-8 Form Type<br>- | · · · · · · · · · · · · · · · · · · ·                                                                                                    |
| 「→ ✓ つ<br>1 - 1 of 1 Records                                              |                                                                                  |                                       | View per Page - 20                  | 50 100                                          |                                                                 | 1                                            | Ci      Ci      Ci     Ci |
| Vendor/Customer                                                           | Legal Name<br>Vendor Training 202                                                | Organization Type                     | Alias/DBA                           | Attachments                                     | 1099 Classification                                             | Taxpayer ID Number                           | Verify My Locations by                                                                                                    |
| Vendor/Customer                                                           | Headquarters Tax<br>Info                                                         | Disbursem<br>rmation Options          | ent Prenote/EFT                     | Remittance<br>Advice                            | Accounts Additional<br>Receivable Information                   | Account General<br>Indicators Information    | eMALL                                                                                                    |
| Generate Vendor/Customer ID<br>Yes<br>First Name                          | ~]                                                                               | Middle<br>-                           | Name                                |                                                 | Last Na<br>-                                                    | me                                           |                                                                                                    |
| Vendor Training 2024                                                      |                                                                                  | Locatio                               | on Name                             |                                                 |                                                                 |                                              |                                                                                                    |

#### Address tab

1. Create the line by clicking the insert button. +

Complete highlighted areas using the FI170 form. Expand the line to view additional options. Contact Information is required.

Address (1)

#### 2. Enter:

- Generate Address ID
- Address ID
- Address Type
- Street 1 and 2
- City

Header

State/Province

Vendor/Customer

- Zip Code
- Default Record: always "YES" on a VCC
- Default Currency: always "USD-US Dollar"

W-8 Form

• Cenerate Contact ID: enter Yes

1099 Reporting 1042-S Reporting

- Principal Contact
- Contact Phone

| < |                                | Legal Name<br>Vendor Training 2024 | Address Type<br>Payment            | Billing Profi          | le<br>III,              | Information           | Information for Foreign<br>Vendors | W-8 Form Type<br>-        | <b>■</b> ^ | ••               | $\cdot >$ |
|---|--------------------------------|------------------------------------|------------------------------------|------------------------|-------------------------|-----------------------|------------------------------------|---------------------------|------------|------------------|-----------|
|   | Vendor/Customer                |                                    |                                    |                        |                         |                       |                                    |                           |            |                  |           |
|   | +                              | o                                  |                                    |                        |                         |                       |                                    |                           |            | e                | ٨         |
|   | 1 - 1 of 1 Records             |                                    |                                    | View per F             | Page- 20 50 10          | 00                    |                                    |                           | «          | < Page 1 of 1 >  | >         |
|   | Generate Address II            | Address ID Add                     | dress Type Street 1                | Street 2               | City State/Pro          | vince Zip/Postal Code | Default Record Attachme            | nts Default Currency      |            | Email            |           |
|   | Yes 🗸                          | AD001 🖳 Pa                         | ayment V 123 East<br>2700<br>South | - 9<br>1<br>(          | Salt UT<br>Lake<br>City | 84114                 | Yes 🗸                              | USD - US Dollar           | ~          | fvendor@utah.gov | :         |
| 6 | 2 General Information          | Address Information                | Prenote/EFT                        | Remittance Advic       | ce Contact Inf          | ormation Contact Ad   | dress Information                  |                           |            |                  |           |
|   | Principal Contact ID<br>PC001  | R                                  | Gen<br>Yes                         | erate Contact ID       |                         | ~                     | Principal Contact<br>Anne McNally  |                           |            |                  |           |
|   | Correspondence Type - Select - | ~                                  | Con<br>801                         | tact Phone<br>553-6294 | Contact Phone Extens    | ion                   | Alternate Phone                    | Alternate Phone Extension |            |                  |           |

Customer Account

All vendors must have at least one Payment and one Ordering address, so you will always enter at least two address lines for vendors.

| Header                         | Vendor/Customer<br>Legal Name<br>Vendor Training 2024 | Address<br>Address T<br>Ordering | (2)<br>ype                | Customer<br>Billing Profile | Account<br>e<br>IIJ   | 1099 Reporting<br>Information | 1042-S Reporting<br>Information for Foreig<br>Vendors | gn W-8 Form<br>W-8 Form Type<br>- | Ę       |                  |  |
|--------------------------------|-------------------------------------------------------|----------------------------------|---------------------------|-----------------------------|-----------------------|-------------------------------|-------------------------------------------------------|-----------------------------------|---------|------------------|--|
| ndor/Customer                  |                                                       |                                  |                           |                             |                       |                               |                                                       |                                   |         |                  |  |
|                                | C' ∨ É                                                |                                  |                           |                             |                       |                               |                                                       |                                   |         | <b>e</b>         |  |
| of 2 Records                   |                                                       |                                  |                           | View per Pa                 | age - 20 50 1         | 100                           |                                                       |                                   | «       | < Page 1 of 1 >  |  |
| Generate                       | Address ID Address ID                                 | Address Type                     | Street 1                  | Street 2 C                  | City State/Pro        | ovince Zip/Postal Code        | Default Record Atta                                   | achments Default Curr             | ency    | Email            |  |
| ▶ Yes                          | AD001                                                 | Payment                          | 123 East<br>2700<br>South | - S<br>L<br>C               | alt UT<br>ake<br>iity | 84114                         | Yes                                                   | Ø USD - US Dol                    | llar    | fvendor@utah.gov |  |
| Yes                            | ~ AD002 🖳                                             | Ordering 🗸                       | 123 East<br>2700<br>South | - S<br>L<br>C               | alt UT<br>ake<br>ity  | 84114                         | Yes ~                                                 | Ø USD - US Do                     | ollar v | fvendor@utah.gov |  |
| General In                     | formation Address Info                                | ormation Prend                   | ote/EFT Ren               | nittance Advice             | e Contact In          | formation Contact             | Address Information                                   |                                   |         |                  |  |
| rincipal Contact ID            | [                                                     | Đ                                | Generate of Yes           | Contact ID                  |                       | ~                             | Principal Contact<br>Anne McNally                     | ]                                 |         |                  |  |
| orrespondence Type<br>Select - |                                                       | ~                                | Contact P<br>801-553-6    | hone 0<br>294 -             | Contact Phone Exten   | sion                          | Alternate Phone                                       | Alternate Phone Ext               | ension  |                  |  |

#### 1099 Reporting tab

This tab is where the information for their tax documents will be sent. Please use either the Payment address or the address on their W9 to complete this section.

*If you have questions on what determines if a vendor is 1099 reportable, we attached a guide to the end of this document* 

The line automatically populates on a VCC however, if it is greyed out or no information is present, the vendor may be in a feeder system and modifications cannot be made to the 1099 Reportable Table. The VCC can still be created and submitted as we are counting on agencies to have the information correct in their system.

\*\*\* If it's grey on a VCM it could mean the vendor is already in FINET, and they need to verify the TIN in VCUST before proceeding\*\*\*

- 1. Create the line by clicking the insert button. +
- 2. Expand 🕨 the line to view additional options. Contact Information is required.
- 3. Enter Taxpayer Information:
  - Address
  - City
  - State
  - Zip Code

| Header Vendor/Cus<br>Legal Name<br>Vendor Training | tomer Address (2) Cus<br>Address Type Billi<br>12024 | and Profile                     | 1042-S Reporting<br>Information for Foreign<br>Vendors<br>W-8 Form Type<br>- | E. ^                                          |
|----------------------------------------------------|------------------------------------------------------|---------------------------------|------------------------------------------------------------------------------|-----------------------------------------------|
| idor/Customer                                      |                                                      |                                 |                                                                              |                                               |
| Srid Actions \vee                                  |                                                      |                                 |                                                                              | <b>ei</b> == @                                |
| of 1 Records Taxpayer ID Number                    | V<br>Taxpayer ID Number Type                         | iew per Page - 20 50 100 Name   | 1099 Reportable                                                              | <pre>« &lt; Page1of1 &gt; » Attachments</pre> |
| 123654987                                          | EIN                                                  | Vendor Training 2024            | No                                                                           | Ø                                             |
| 3 Taxpayer Information 104                         | 99 Backup Withholding Certification                  |                                 |                                                                              |                                               |
| etailed TIN Type                                   | Names<br>-                                           | Address<br>-                    | City<br>-                                                                    |                                               |
| tate                                               | ZIP Code<br>-                                        | Bypass Address Validation<br>No | Last Name                                                                    |                                               |
|                                                    | 1099 Backup Withholding Status                       |                                 |                                                                              |                                               |
| ame Control<br>END                                 |                                                      |                                 |                                                                              |                                               |
| ame Control<br>END                                 |                                                      |                                 |                                                                              |                                               |
| ame Control<br>END                                 |                                                      |                                 |                                                                              |                                               |
| iame Control<br>END                                |                                                      |                                 |                                                                              |                                               |

| Certifications                                                                                                    | tab                                  |                                        |                               |                                       |                                                        |                                     |                                                 |                                   |
|----------------------------------------------------------------------------------------------------|--------------------------------------|----------------------------------------|-------------------------------|---------------------------------------|--------------------------------------------------------|-------------------------------------|-------------------------------------------------|-----------------------------------|
| Mark the Vendo                                                                                                    | or <b>Activ</b>                      | <b>e</b> & com                         | olete as                      | seen bel                              | OW.                                                    |                                     |                                                 |                                   |
| Vendor/Customer Creation                                                                                                    | n (VCC) 😭   Fin                      | al 🗐   🏭                               |                               |                                       |                                                        |                                     |                                                 | Track Work In Progress Close      |
| Department: 150   Unit: DISB   Transaction ID: 24V                                                                                                    | stomer Addres<br>9 2024 E            | ss (2) Cu<br>s Type Billi<br>nt 🗐 .    | stomer Account<br>ing Profile | 1099 Reporting<br>Information         | 1042-S Reporting<br>Information for Foreign<br>Vendors | W-8 Form<br>W-8 Form Type           | Certification<br>Vendor Active Status<br>Active |                                   |
| Vendor/Customer                                                                                                    |                                      |                                        |                               |                                       |                                                        |                                     |                                                 |                                   |
| Grid Actions ~                                                                                                    |                                      |                                        |                               |                                       |                                                        |                                     |                                                 | <b>E</b> = •                      |
| Vendor Active Status                                                                                                    | Vendor Approval Status               | Vendor Reinsta                         | view per Page                 | Customer Active Status                | Customer Approval                                      | Status                              | Customer Reinstatement Date                     | « < Page for 1 > »<br>Attachments |
| Active                                                                                                    | Complete                             | ·                                      |                               | Inactive                              | Incomplete                                             |                                     |                                                 | ¢ :                               |
| lf you have enter<br>Complete under                                                                                                    | ed Custo<br>this tab.                | omer info                              | ormation                      | you will (                            | also mark                                              | the Cu                              | stomer Act                                      | tive &                            |
| Backup VCC Doo<br>NOT attach any<br>emailed to fveno                                                                                                    | cuments<br>banking<br>dor@uta        | require<br>informa<br>h.gov.           | the new<br>tion to y          | r FI170 fc<br>our VCC                 | orm along<br>or VCM c                                  | ; with a<br>locume                  | new W9. I<br>ents, it sho                       | Please DO<br>ould be              |
| When you are ir<br>from a file or dra                                                                                                    | n the <b>He</b><br>ag and c          | <b>ader</b> tab<br>Irop it.            | o click <b>At</b>             | tachme                                | nts, you (                                             | can the                             | n choose                                        | your backup                       |
| Header Vendor/<br>Legal Nar<br>Vendor Tra                                                                                                    | Customer /<br>ne /<br>ining 2024 I i | Address (2)<br>Address Type<br>Payment | Billing Profile               | nt 1099 Repo<br>Information           | ting 1042-S<br>Informa<br>Vendor                       | Reporting<br>ation for Foreign<br>s | W-8 Form<br>W-8 Form Type<br>-                  | Attachments (2)                   |
| To complete the located in the u                                                                                                    | e transao<br>pper-rig                | ction clicl<br>ht corne                | k <b>Valida</b><br>r of the t | <b>te</b> and <b>S</b><br>transaction | <b>ubmit</b>                                           | 🔗 Validat                           | te 🕞 Sut                                        | buttons,                          |
| If the document is rejected, we use the comment feature to communicate with you and ask that you respond the same way. Comments are located in the 9-dot menu. |                                      |                                        |                               |                                       |                                                        |                                     |                                                 |                                   |
| Vendor/Custe                                                                                                    | omer C                               | reation                                | (VCC)                         | ☆ Draft 🗏                             |                                                        |                                     |                                                 |                                   |
| Department: 150   Unit: D                                                                                                    | ISB   Transac                        | tion ID: 24V0000                       | 0205   Version                | n: 1                                  |                                                        |                                     | $\sum_{i}$                                      |                                   |
| Ve                                                                                                    | endor/C                              | Custome                                | er Creati                     | on (VCC                               | ) 🏠 Final                                              | Ę   🕜                               | 2                                               | & <u>1</u>                        |
| Dep                                                                                                    | artment: 150                         | Unit: DISB   T                         | ransaction ID: 24             | 4V0000205   <b>V</b> e                | ersion: 1                                              |                                     |                                                 |                                   |
|                                                                                                    |                                      |                                        |                               |                                       |                                                        |                                     |                                                 |                                   |
|                                                                                                    |                                      |                                        |                               |                                       |                                                        |                                     |                                                 |                                   |
|                                                                                                    |                                      |                                        |                               |                                       |                                                        |                                     |                                                 |                                   |

# 1099 Classification options in FINET

| Org Type   | 1099 Classification in FINET | SSN / EIN      | 1099 Reportable | Notes                                      |
|------------|------------------------------|----------------|-----------------|--------------------------------------------|
| Individual | Individual                   | SSN            | YES             |                                            |
| Company    | Individual                   | EIN            | YES             |                                            |
| Company    | Partnership                  | EIN            | YES             |                                            |
|            |                              |                |                 | This includes C Corp and S Corp            |
| Company    | Corporation                  | EIN            | NO / *Yes       | *If this is for a medical or legal         |
| Individual | Nonresident Alien            | Green Card     | YES             |                                            |
| Individual | Trust                        | SSN            | YES             |                                            |
| Company    | Foreign Business Entity      | Foreign TIN W8 | NO              |                                            |
| Company    | State Government             | EIN            | NO              |                                            |
| Company    | Other Government             | EIN            | NO              |                                            |
| Don't use  | Other                        |                |                 | This option should never be used           |
| Company    | Joint Venture                | EIN            | NO / *Yes       | No - if Copr / Yes - If it's a Partnership |
| Company    | Other Non-Profit Org         | EIN            | NO              |                                            |
|            |                              |                |                 | Employee profiles are for                  |
|            |                              |                |                 | reimbursements ONLY. If an                 |
|            |                              |                |                 | employee is being paid for services        |
|            |                              |                |                 | they should use a separate vendor          |
| Individual | Employee                     | NO TIN         | NO              | profile                                    |
| Company    | Estate                       | EIN            | YES             |                                            |
| Company    | Local Government             | EIN            | NO              |                                            |
| Company    | LLC filing as Partner        | EIN            | YES             |                                            |
| Company    | LLC Filing as Corp           | EIN            | NO              | This includes C Corp and S Corp            |
| Company    | LLC Filing as Sole Prop      | EIN            | YES             |                                            |
| Company    | Church/Religious Org         | EIN            | NO              |                                            |
| Don't use  | Personal Service Corp        |                |                 |                                            |
| Company    | Sole Prop/Small Business     | EIN            | YES             |                                            |
| Don't use  | Federal Government           |                |                 |                                            |
| Don't use  | Resident Alien               |                |                 |                                            |
| Don't use  | Foreign Partnerships         |                |                 |                                            |
| Don't use  | Nonwithhold Foreign Part.    |                |                 |                                            |
| Don't use  | Nonqualified Intermediary    |                |                 |                                            |
| Don't use  | Qualified Intermediary       |                |                 |                                            |
| Don't use  | Withholding Foreign Part.    |                |                 |                                            |
| Don't use  | Withholding Foreign Trust    |                |                 |                                            |
| Don't use  | Dual Status Alien            |                |                 |                                            |
| Don't use  | Married to US Citizen        |                |                 |                                            |
| Don't use  | Resident of US Poss          |                |                 |                                            |
| Don't use  | Foreign PVT. Foundation      |                |                 |                                            |
| Don't use  | US Branches of Fgn Pers.     |                |                 |                                            |
| Don't use  | Beneficial Owners            |                |                 |                                            |